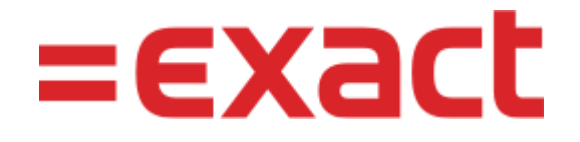

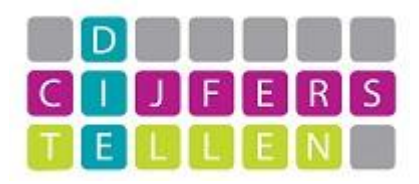

## Relaties – klanten / debiteuren

In de Exact Online Cockpit heb je een button "Relaties". Wanneer je hier op klikt zie je alle relaties, zowel leveranciers (ook wel crediteuren genoemd) als klanten (ook wel debiteuren genoemd). Het is mogelijk om hier een specifieke relatie te zoeken via "Filteren". Ook is het mogelijk om te filteren op klanten of leveranciers. Voor nu filteren wij op "Klanten".

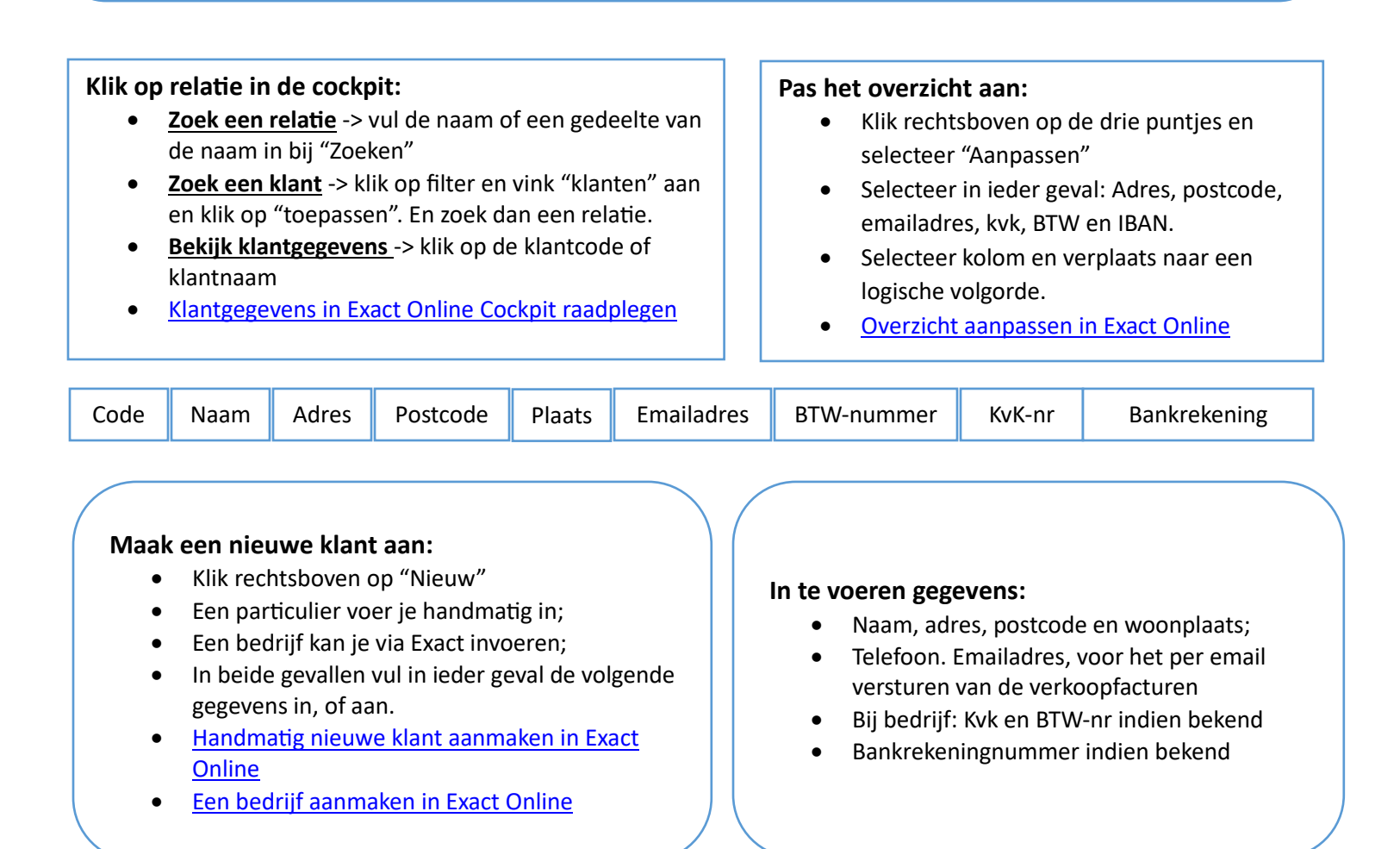